# Contents

Introduction Prerequisites Requirements Components Used Configure Verify Troubleshoot Related Cisco Support Community Discussions

## Introduction

This document describes configuration changes and requirements when migrating Telepresence Codec (TC) endpoints from Video communication Server (VCS) to Cisco Unified Communications Manager (CUCM) and specific requirements of changing the provisioning on the endpoint from Telepresence Management Suite (TMS) to CUCM. Post the migration software Upgrade, Directory and registration is expected to work through the CUCM.

The document also discusses some of the known limitations when provisioning is changed from TMS to CUCM.

# Prerequisites

### Requirements

Cisco recommends that you have knowledge of these topics:

- The endpoint is provisioned with TMS and the following services with TMS work fine
  - Phonebook Service
  - Backup and Restore performed by TMS
  - Software Upgrade from TMS
  - Persistent Template

### **Components Used**

The information in this document is based on Cisco Telepresence Endpoint runing TC 7.3.x, TMS 14.6.x and CUCM 10.x

The information in this document was created from the devices in a specific lab environment. All of the devices used in this document started with a cleared (default) configuration. If your network is live, make sure that you understand the potential impact of any configuration.

# Configure

Changing provisioning from TMS to CUCM requires the following configuration changes on the TMS and CUCM.

#### Step 1. Configure Device for the endpoint on CUCM

Refer to the document in order to configure the Device on the CUCM

Endpoint administration with CUCM

#### Step 2. Phonebook or Directory need to be configure on CUCM

The CUCM has support for both User Data Service(UDS) and TMS for directory integration.

To ensure that TMS is used for directory integration these must be done :

- Alternate Phonebook server type field must be selected as TMS under the Product Specific Configuration Layout of the Device
- Configure Alternate phone book server address to have correct URL of the TMS for example https://IP\_ADDR\_OF\_TMS/tms/public/external/phonebook/phonebookservice.asmx

Navigate to **Device > Phone.** Find the phone and click it, as shown in the image.

| Alternate phone book server type $^{st}$ | TMS                    | $\diamond$                |
|------------------------------------------|------------------------|---------------------------|
| Alternate phone book server address      | https://1/tms/public/e | external/phonebook/phonet |

#### Step 3. Change Provisioning on Endpoint from TMS to CUCM

Endpoint Provisioning needs to be changed from TMS to CUCM. The endpoint will then get all further information from CUCM regarding registration, phonebook and other configuration requirements as per phone profile configured on the endpoint.

Provisioning on the endpoint can be changed using these procedures:

- Using Web interface
- 1. Navigate to **Configuration > System Configuration > Provisioning on the endpoint.**
- 1. Navigate to ExternalManager section and enter the Address, which can be an IP address, DNS name or the path of the External Manager which is the CUCM cluster TFTP server address . Click **Save**.

1. Navigate to Mode and set the provisioning mode to CUCM. Click Save.

| earch           | Provisioning     |                                    | C Refresh        | ▲ Collapse all        | ✓ Expand all |
|-----------------|------------------|------------------------------------|------------------|-----------------------|--------------|
| Audio           |                  |                                    |                  |                       | ^            |
| Cameras         | Connectivity     | Auto \$                            |                  |                       |              |
| Conference      | LittoMethod      | BOST                               |                  |                       |              |
| acilityService  | Theprinde Ford   | +                                  |                  |                       |              |
| 1323            | LoginName        |                                    | (0 to 80 ch      | aracters)             |              |
| Logging         | Mode             | CUCM \$                            |                  |                       |              |
| vetwork.        | Paperused        |                                    | Clear            | (0 to 64 characters)  |              |
| NetworkServices | T uasmoru        |                                    | Orbai            | (0.00.04 characteria) |              |
| Peripherals     | ExternalManager  |                                    |                  |                       |              |
| honebook Server |                  | 10 100 05 010                      | 1040.04.05       |                       |              |
| Provisioning    | Address          | 10.106.85.219                      | (0 10 64 CH      | aracters)             |              |
| RTP Ports Range | AlternateAddress |                                    | (0 to 64 ch      | aracters)             |              |
| Security        | Domain           |                                    | (0 to 64 ch      | aracters)             |              |
| SerialPort      | D-10             |                                    | /<br>/0.4= 0EE = | h                     |              |
| SIP             | Paul             | uns/public/externat/management/sys | (0 10 200 0      | naraciors)            |              |
| tandbu          | Protocol         | HTTPS \$                           |                  |                       |              |

• Using the Endpoint CLI

#### Step 4. Add or Re-Add Endpoint on the TMS

The endpoint can already exist in the TMS database if it was previously provisioned with the VCS, or it can be a new deployment in which case the endpoint is added to the TMS as a New endpoint.

#### Add the endpoint for the first time on TMS (Endpoint provisioned and registered to CUCM)

Ensure that device is registered to CUCM otherwise it cannot be added to the TMS. CUCM must also be added to the TMS.

- Verify that you can find the endpoint on the CUCM managed system

Navigate to **Systems > Navigator** and locate the CUCM on the TMS.

| Cucm10-pub.tplab1.local<br>Cisco Unified Communications Manager Status: Alive Address: cucr     | m10-pub.tplab1.local Connectivity: Reachable on LAN          |                   |            |  |  |  |
|-------------------------------------------------------------------------------------------------|--------------------------------------------------------------|-------------------|------------|--|--|--|
| Systems registered to this Unified CM or its cluster are listed below as they are dete          | ected by Cisco TMS. The detection process runs continuously. |                   |            |  |  |  |
| Summary Settings Managed Systems Clustering Connection Perm                                     | issions Logs                                                 |                   |            |  |  |  |
| Search                                                                                          |                                                              |                   |            |  |  |  |
| Filter by System Name: Search                                                                   |                                                              |                   |            |  |  |  |
| System Name                                                                                     | System Type                                                  | MAC Address       | IP Address |  |  |  |
| SEP001DA238A79D (System not in TMS)         Cisco TelePresence 500-37         00:1D:A2:38:A7:9E |                                                              |                   |            |  |  |  |
| SEP005060058026 (System not in TMS)                                                             | Cisco TelePresence EX90                                      | E4:C7:22:62:91:89 |            |  |  |  |
| SEP00506007021C (System not in TMS)                                                             | Cisco TelePresence SX20                                      | 00:50:60:07:02:1C |            |  |  |  |

All the endpoints not added to the TMS show as System not in TMS.

- Add the Endpoint provisioned with the CUCM.

On System Navigator of TMS click Add system, look for Add from Unified CM or TMS.

| Add by Address   | Add from Unified CM or T | MS Add Unmanaged Endpoir | nt Add Unmanag | ed Bridge Pre-registe | r Systems         |  |
|------------------|--------------------------|--------------------------|----------------|-----------------------|-------------------|--|
| Unified CM       | TMS                      |                          |                |                       |                   |  |
| Select Systems   |                          |                          |                |                       |                   |  |
| System Name      | Se                       | earch                    |                |                       |                   |  |
|                  | System Name              | System Type              |                |                       | MAC Address       |  |
|                  | ergen mx200              | Cisco TelePresence       | MX200          |                       | 00:50:60:05:57:52 |  |
| 1                |                          |                          | Res            | ults per Page 20      |                   |  |
| Location Setting | js                       |                          |                |                       |                   |  |
| ISDN Zone:       | local                    | IP Zone:                 | VCSC           | \$                    |                   |  |
|                  |                          |                          |                |                       |                   |  |

**Note**: The username/password configured under the Admin username and password on the phone configuration on the CUCM needs to be the same as the admin username/password on the endpoint .The same username / password needs to be used on the TMS else the TMS will report a wrong username and password error.

#### Re-add the endpoint on TMS to be provisioned to the CUCM

To re-add an endpoint on the TMS to be provisioned to the CUCM , follow the steps above to Add from Unified CM or TMS.

#### Step 5. Assign Phonebook to the endpoint added in the previous step

You need to assign phonebook to the endpoint on the TMS.

Navigate to the endpoint on the TMS and then go to the Phonebook tab.

| Summary Settings Call Status  | Phone Book Connection Permissions Logs |
|-------------------------------|----------------------------------------|
| Available Phone Books         | Phone Books Set on System              |
| file based<br>HR<br>manual    | All Systems<br>Provisioning Phone Book |
| Save Go to Manage Phone Books |                                        |

After saving the phonebook on TMS, the phonebook appears on the endpoint.

## Verify

**Check Provisioning Status On the Endpoint** 

- Using the Web interface
- . 1. Access Endpoint using Web interface.

. 2. Navigate to **Configuration > System Status** the status should show as Provisioned as shown in this image.

| Provisioning |             | 2 Refresh | ▲ Collapse all | ✓ Expand all |
|--------------|-------------|-----------|----------------|--------------|
|              |             |           |                | ^            |
| NextRetry    |             |           |                |              |
| Reason       |             |           |                |              |
| Server       |             |           |                |              |
| Status       | Provisioned |           |                |              |

- Using the Endpoint CLI
- 1. SSH/Telnet to endpoint.
- 2. Log in as admin user.
- 3. Execute xstatus // provisiong.

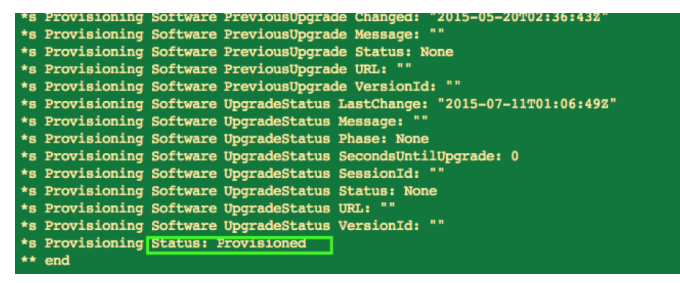

Checky Shonebeok Statusht CLI

- 1. SSH/Telnet to endpoint
- 2. Login as admin user
- 3. Execute xstatus // phonebook

\*s Provisioning CUCM ITL State: Installed
\*s Provisioning CUCM Phonebook URL: "https://10\_106\_25\_202/tms/public/external/phonebook/phonebookservice.asmx"
\*s Provisioning CUCM ProvisionSecurity: Signed

This must show the URL of the TMS.

#### Check the Endpoint Satus on the TMS

The status of the endpoint should show Connectivity: Reachable on LAN on the TMS

Endpoint should be registered on the CUCM

### Troubleshoot

#### On TMS Endpoint status shows Wrong provisioning mode

| 8            | No Name (10.106.85.231)                                                                                                    |   |
|--------------|----------------------------------------------------------------------------------------------------|---|
|              | TANDBERG EX90 Status: Wrong provisioning mode Address: 10-100-00-00-00 Connectivity: Reachable on LAN                                                                                                    |   |
| Summ         | nary Settings Call Status Phone Book Connection Permissions Logs                                                                                                    |   |
| Ticke        | ts                                                                                                    | 2 |
| Oper<br>Oper | Warning! Connection status is 'Wrong provisioning mode'. The settings and diagnostic messages may be unreliable.<br>n:<br>#13560 - Provisioning mode is set to Unified CM (7/18/2015 10:58:34 AM)<br>Provisioning mode is set to Unified CM for this system. System cannot be refreshed or scheduled. To manage this system as a TMS system you need to change the provisioning<br>mode to TMS. If you want to add the system as a Unified CM managed system, it must be added through the Unified CM that is provisioning the system. | , |

This problem is related to how endpoint has been aded to TMS. When Endpoint is provisioned with CUCM endpoint shouldn't be added in TMS using ip address directly instead should be added through the Add from Unified CM or TMS on TMS.

Step 4 of configuration steps above must be used to add endpoints provisioned with CUCM.

• On TMS message related to "Auto answer is switched off" is shown

🕂 Auto answer is switched off on the system. This means that TMS will not be able to auto connect incoming calls on this system.

When endpoint is added to the CUCM , you have to ensure that auto answer is configured as per the requirement.

Steps to be followed to make changes related to auto answer:

1. Locate the endpoint on CUCM under **Device > Phone.** 

2. Locate **Auto Answer**, by default it is **Auto Answer Off** on the DN settings, configure this as per the requirement.

Auto Answer\*

Auto Answer Off

• On TMS error Wrong username or password is shown.

This issue happens when you have a different username and password configured on the endpoint configuration on the CUCM and endpoint itself

- To Verify Configuration on Endpoint for the user:
- 1. Navigate to web interface of the endpoint
- 2. Navigate to Configuration > User Administration
- 3. Create or change credential of the user
  - To Verify Correct credential for the Endpoint on CUCM phone configuration:
- 1. Go to **Device > Phone** on the CUCM and select the phone you are trying to provision.
- 2. Locate Admin username and password.

|                      | Admin username and password |  |  |  |  |
|----------------------|-----------------------------|--|--|--|--|
| Admin Username admin |                             |  |  |  |  |
| Admin Password       |                             |  |  |  |  |

. Enter correct information, then save and apply configuration.